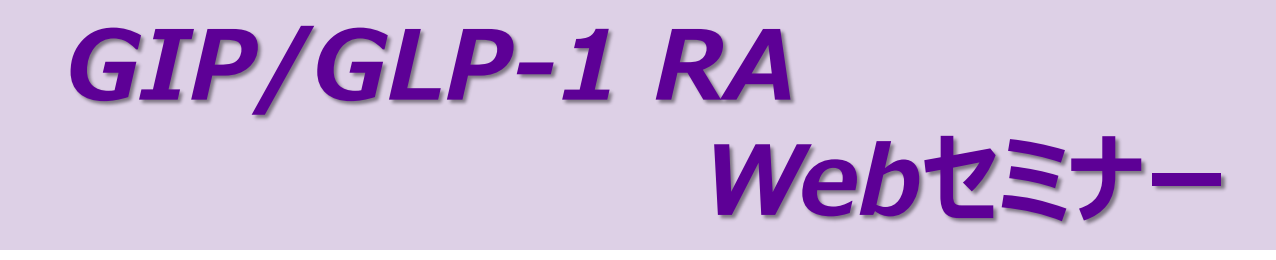

## 旦時 2025年7月9日 (水) 19:00~20:00

## 😞 🤘 オンライン配信(Zoom配信)

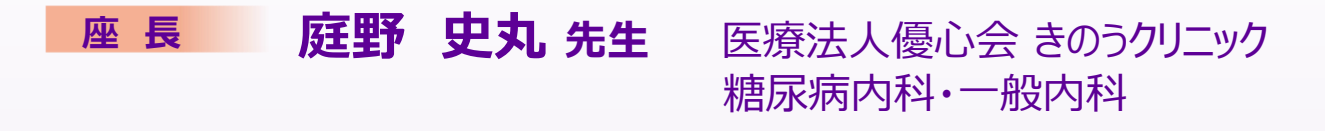

## 「糖尿病のある人と一緒に考える糖尿病治療 ~チルゼパチドを届けたい人・タイミング・そして工夫~」

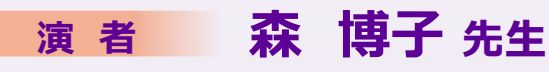

森内科医院 副院長

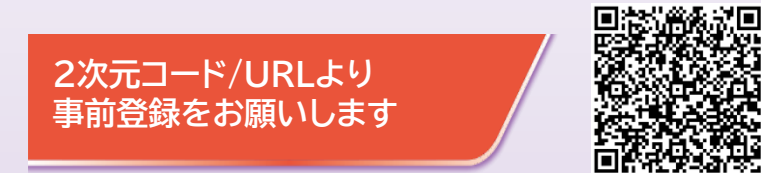

https://forms.office.com/r/hTS3A0F76y

大阪府医師会生涯研修1単位(CC76:糖尿病)申請予定中

共催:田辺三菱製薬株式会社/日本イーライリリー株式会社

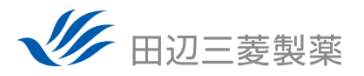

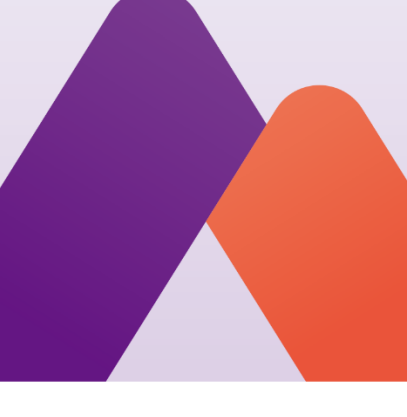

## Web講演会ご視聴方法

ZOOM Webinarによるご視聴は、事務局よりご案内差し上げた先生のみとなっております。 なお、本講演会は医療用医薬品に関する情報を取り扱いますので、医療関係者以外の方がいらっしゃる 公共の場所などからのアクセスはお控えください。また、録音、録画、撮影等はお控えください。

ZOOM Webinarによる 推奨ご視聴環境

インターネット環境の良い場所 での接続をお願いします

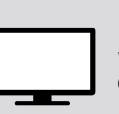

PC Windows、MacOS サポートブラウザ Google Chrome

その他環境についてはZOOM公式サイトでご確認下さい。

もバイル、タブレット ZOOMアプリのインストールが 必要です。

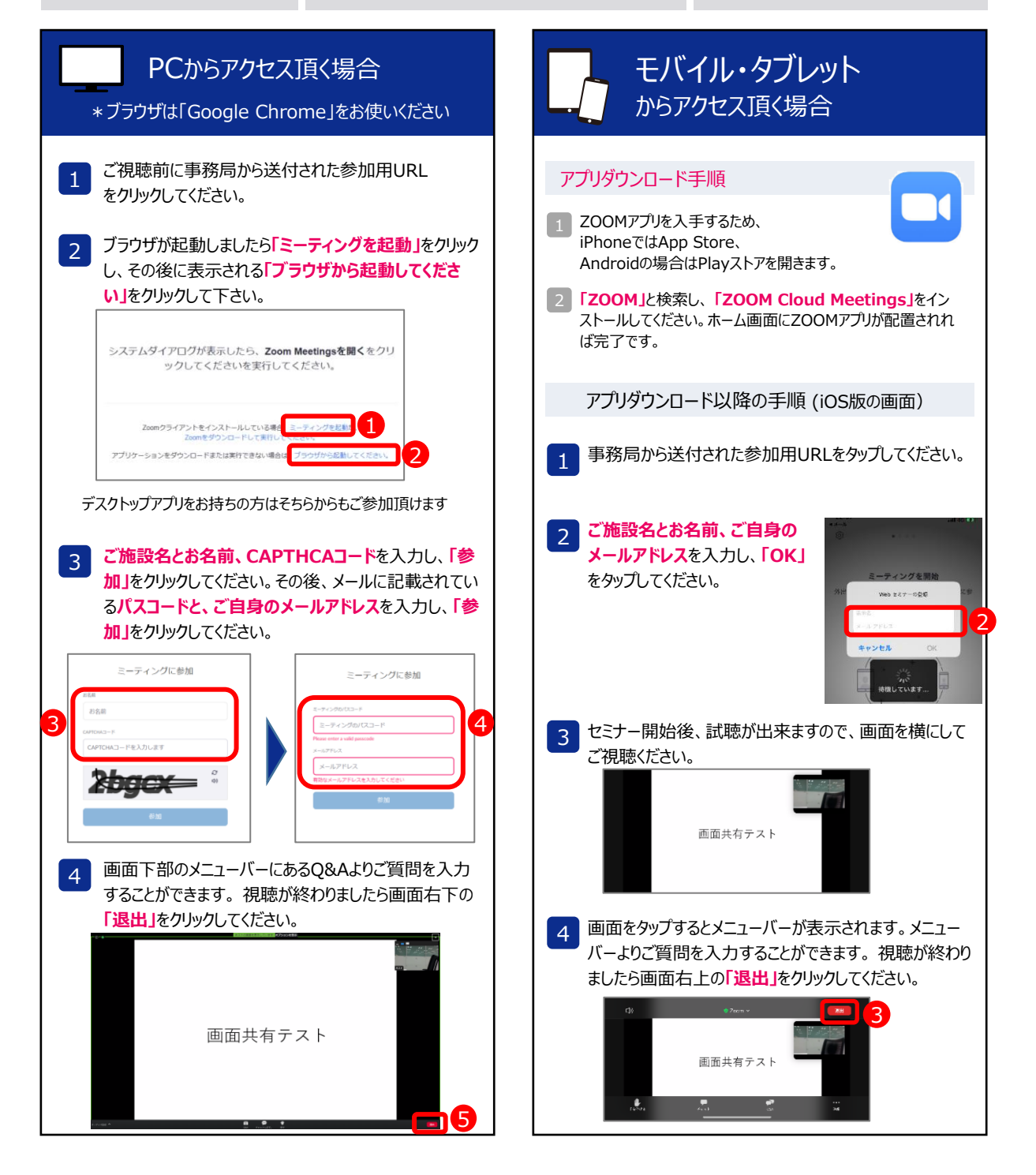